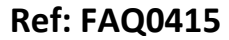

Made By: AB 18/08/17

Version: 1.0

Title – Using IDT for applying Script files

(Issue 1)

## How to use IDT software to apply Script files to loggers

## On your PC 'C'' drive find the folder HWM and inside it the IDT folder

|                           |                    |                                         |                          |                                               | C:\HWM      |  |
|---------------------------|--------------------|-----------------------------------------|--------------------------|-----------------------------------------------|-------------|--|
| e Home Share V            | iew                |                                         |                          |                                               |             |  |
| y Paste Paste shortcut    | Move Copy to- Copy | New item ▼<br>The sy access ▼<br>Folder | Properties               | Select all<br>Select none<br>Invert selection |             |  |
| Clipboard                 | Organize           | New                                     | Open                     | Select                                        |             |  |
| ▲ III OS (C;)             |                    | 📕 IDT                                   |                          | 17/08/2017 17:23                              | File folder |  |
| \mu 5314fe3b2fb19ebe6e38d | d6be               |                                         |                          | 07/08/2017 17:25                              | File Tolder |  |
| 3747915ce849842fe03c5     | i5a0ef4d148a       | PC Patrol Size: 230                     | ated: 07/03/2014 08:18   |                                               | older       |  |
| Access Applications       |                    | PermaNe Folders:                        | Data, DataUpload, Done,  | Driver, es-ES, fr-FR, ha                      | isu, older  |  |
| D 📕 AMD                   |                    | Restorefiles: AF                        | N_List.txt, CDM21224_Set | up.exe, debug1.unl1, .                        |             |  |
| Cables Config.Msi         |                    | 📕 SmartPatrol                           |                          | 23/03/2015 16:03                              | File folder |  |
|                           |                    | SoundSens                               |                          | 31/07/2017 09:13 File folder                  |             |  |
|                           |                    | 50unusens                               |                          | 51/07/2017 09:15                              | The folder  |  |

## Open the IDT folder and locate and open the Scripts folder

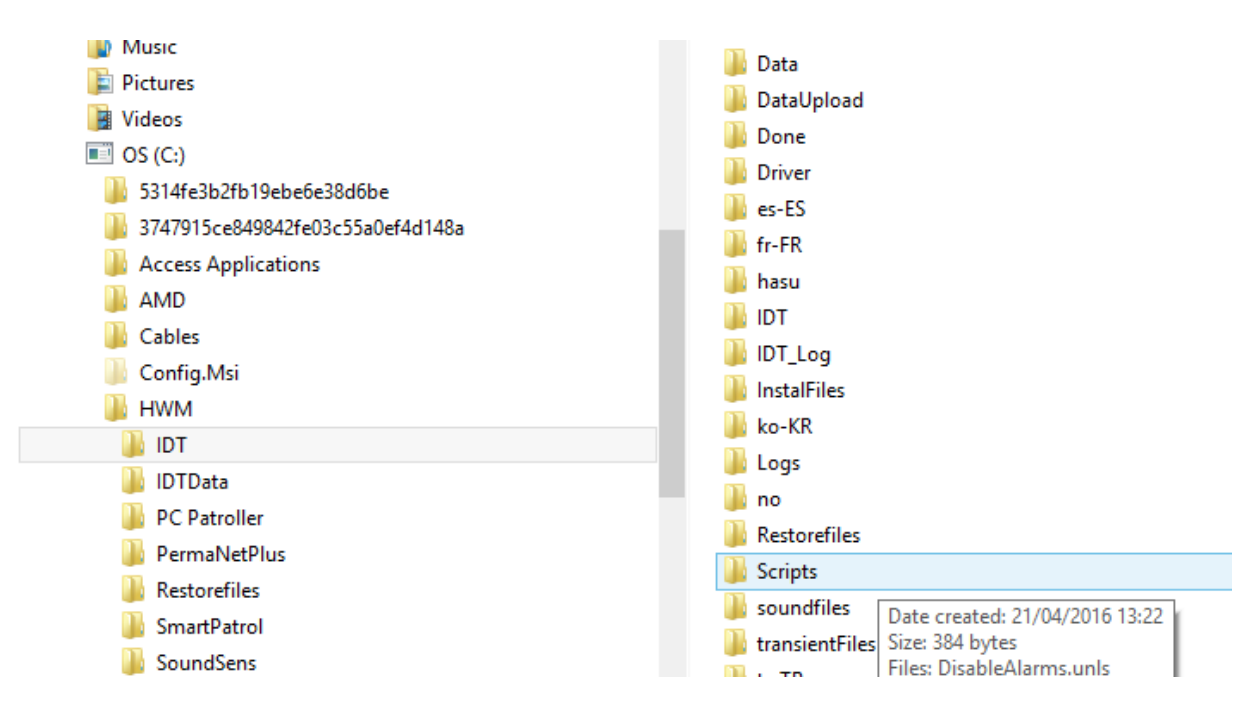

Either 'Save as' or Copy and paste the Script file you have been sent into the Scripts folder -

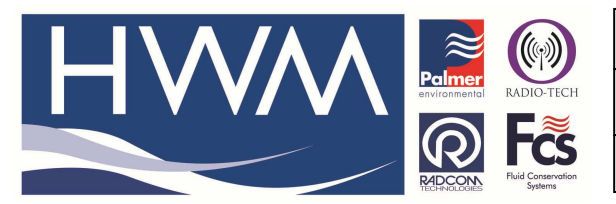

| <b>Ref:</b> | FAC | 0415 |
|-------------|-----|------|
|-------------|-----|------|

Version: 1.0

Title – Using IDT for applying Script files

Made By: AB 18/08/17

(Issue 1)

|                  | I → IDT → Script | s                           |                  |             |      |
|------------------|------------------|-----------------------------|------------------|-------------|------|
| 鷆 no             | ^                | Name                        | Date modified    | Туре        | Size |
| Restorefiles     |                  | Upload+ PELIP. Upil og upls | 18/08/2017 10-54 | LINI S File | 1 KR |
| 🍌 Scripts        |                  |                             | 10/00/2017 10:04 | UNESTIE     | T KD |
| 퉬 soundfiles     |                  |                             |                  |             |      |
| 퉬 transientFiles |                  |                             |                  |             |      |
| 鷆 tr-TR          |                  |                             |                  |             |      |
| 퉬 upd_files      |                  |                             |                  |             |      |
| 퉬 Upload         |                  |                             |                  |             |      |
| 퉬 zh-CHS         |                  |                             |                  |             |      |
| 🛛 퉲 IDTData      |                  |                             |                  |             |      |
| . 📷              |                  |                             |                  |             |      |

Now open IDT software and connect the logger to your PC using the Comms cable and select **'Read'** the device

| Ψ.  | Hardware        | ests   Data Collection   F | ast Logging File | s   Co |
|-----|-----------------|----------------------------|------------------|--------|
|     |                 | Device on COM5             |                  |        |
| Ŀ   | ogger           | DM 120 000 V/4 07 / D      |                  | T:     |
| 1   | Гуре            | C1005U1                    | ecoraing )       |        |
| 1   | D               | 0000010                    |                  |        |
| 1   | Sel No          | 44745257022525             |                  |        |
|     |                 | +44/4525/522535            |                  |        |
| L   | .ogger Time     | 12 Jul 2012 08:30 33       |                  |        |
| L   | ogging Chan     | nels                       |                  |        |
| 1   | Pressure 1      | Multiplier: 0.1, Ave       | x                | X      |
| 2   | Flow Bi, M      | ultiplier: 1.0. Ave        | x                | X      |
| 3   | Pressure2       | Multiplier: 0.1, Ave       | C                | X      |
|     |                 | +                          |                  |        |
| M   | leter Reading   | 18                         |                  |        |
|     |                 |                            |                  | +      |
| P   | ulse Input Fr   | equency                    |                  | +      |
| Ŀ   | ogging Parar    | neters                     |                  |        |
| 9   | Start logging i | mmediately                 |                  | ~      |
|     |                 | 10 11 2012                 | 10.00.00         |        |
|     | ast Hestart     | Ime 10 Jul 2012            | 12:00:00 🗢       |        |
|     | .ast Stop Tim   | e Ulijan 1970 🗍 🖛          | 00:00            |        |
| E E | Sample Interv   | al                         |                  |        |
| 1   | Log data at s   | pecified time interval     | 00.15 00 💌       |        |
| D   | lavlight Savin  | a Settings                 |                  |        |
|     | ayışın oavı     | g ootango                  |                  | +      |
| F   | ast Logging     |                            |                  | +      |
| D   | lata Substitut  | ion                        |                  | إيس    |
| E   | Enable da       | ata substitution           |                  |        |
|     |                 |                            |                  |        |

This document is the property of HWM-Water Ltd. and must not be copied or disclosed to a third party without the permission of the company. Copyright reserved. Halma Water Management, Ty Coch House, Llantarnam Park Way, Cwmbran, Gwent. NP44 3AW. www.hwm-water.com; Tel: +44 (0) 1633 489479; Fax: +44 (0) 1633 877857

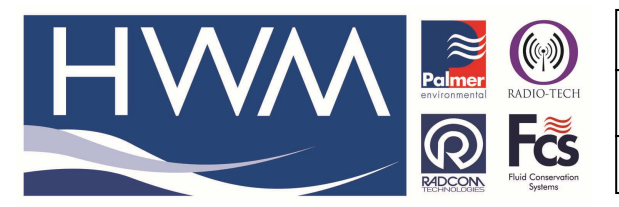

Ref: FAQ0415

Version: 1.0

Title – Using IDT for applying Script files

Made By: AB 18/08/17

(Issue 1)

## Now go to Tools (top of IDT screen) and select Run script

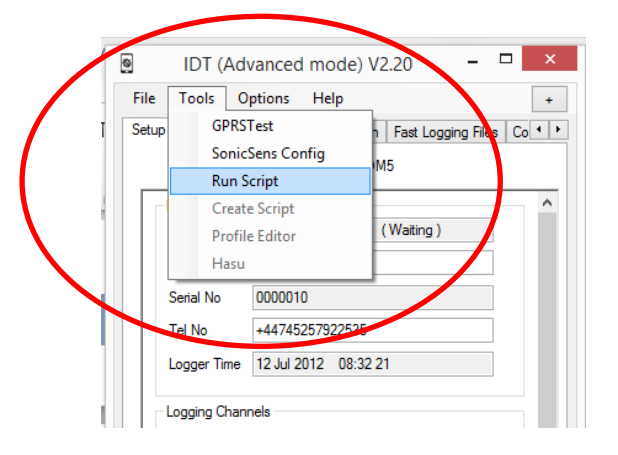

At the next screen Select the Script file and '**Open'** – allow the process to complete and at the '**Script ran successfully'** message select '**OK'** –

| 9          |                                                                                                    |           | Ru                     | un Script |   |      |                   |            |        | 0 |
|------------|----------------------------------------------------------------------------------------------------|-----------|------------------------|-----------|---|------|-------------------|------------|--------|---|
| 🕙 🕘 =      | 1 🌗 🕨 This PC                                                                                                    | ▶ OS (C:) | HWM ► IDT ► Scrip      | its       | × | Ç    | Search Scripts    |            |        | p |
| Organize 🔻 | New folder                                                                                                    |           |                        |           |   |      |                   |            |        | • |
|            | Data<br>DataUpload<br>Done<br>Driver<br>es-ES<br>fr-FR<br>hasu<br>IDT<br>IDT_Log<br>InstalFiles<br>ko-KR<br>Logs<br>no<br>Restorefiles<br>Scripts<br>soundfiles |           | Name Vpload+PFUP_UniLo | g.unls    |   | No p | review available, |            |        |   |
|            | File name:                                                                                                    | Upload+P  | ad+PFUP_UniLog.unls    |           |   | ~    | Script files (*.  | sct,*.unls | 5)     | Y |
|            |                                                                                                    |           |                        |           |   |      | Open              |            | Cancel |   |

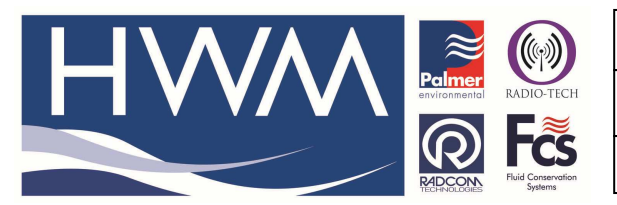

Ref: FAQ0415

Version: 1.0

Title – Using IDT for applying Script files

Made By: AB 18/08/17

(Issue 1)

| Ø    | IDT (Ad        | Ivanced mode) V2.20 🛛 🗕 🗖 🗙                 |   |
|------|----------------|---------------------------------------------|---|
| File | Tools C        | Dptions Help +                              |   |
| Setu | P Hardware     | Tests Data Collection Fast Logging Files Co | • |
|      |                | Device on COM5                              |   |
| LГ   | Logger         | ^                                           |   |
|      | Туре           | FW-138-006 V4.07 (Waiting)                  |   |
|      | ID             | 6160FU1                                     |   |
|      | Serial No      | 0000010                                     |   |
|      | Tel No         | +44745257922535                             |   |
|      | Logger Time    | 12 Jul 2012 08:32 21                        |   |
|      | - Logging Chan | nnels                                       |   |
|      |                |                                             |   |
|      | 1 Pressure1    | I, Multiplier: 0.1, Ave                     |   |
|      | 2 Flow1 Uni    | i, Multiplier: 1.0, Ave                     |   |
|      |                |                                             |   |
|      | 3 Pressure2    | 2, Multiplier: 0.1, Ave                     |   |
|      |                | ×                                           |   |
| 1    |                |                                             |   |
|      | -Meter         | Script ran successfully                     |   |
|      | Pulse          |                                             |   |
|      |                | ок +                                        |   |
|      | Loggi<br>Start |                                             |   |
|      | oron           |                                             |   |
|      | Last Restart   | Rone 12 Jul 2012 📃 🔻 🗛 🖓                    |   |

The logger can now be configured normally and the configuration uploaded to it for normal operation.

**Document History:** 

| Edition | Date of Issue | Modification | Notes |
|---------|---------------|--------------|-------|
| 1st     | 18/08/17      | Release      |       |

This document is the property of HWM-Water Ltd. and must not be copied or disclosed to a third party without the permission of the company. Copyright reserved. Halma Water Management, Ty Coch House, Llantarnam Park Way, Cwmbran, Gwent. NP44 3AW. www.hwm-water.com; Tel: +44 (0) 1633 489479; Fax: +44 (0) 1633 877857

|                                  | Ref: FAQ0415                                | Version: 1.0 |  |
|----------------------------------|---------------------------------------------|--------------|--|
|                                  | Title – Using IDT for applying Script files |              |  |
| Records Field Contention Systems | Made By: AB 18/08/17                        | (Issue 1)    |  |
|                                  |                                             |              |  |

ſ